# Installation et désinstallation du client VPN Cisco version 3.5 et ultérieure pour MacOS 10.1

## Contenu

Introduction <u>Conditions préalables</u> <u>Conditions requises</u> <u>Components Used</u> <u>Conventions</u> <u>Installation du client VPN</u> <u>Emplacement des profils utilisateur</u> <u>Désinstallation du client VPN</u> Informations connexes

## **Introduction**

Ce document fournit des instructions détaillées sur l'installation et la désinstallation de Cisco VPN Client version 3.5 pour Mac sur Mac OS version 10.1.

Afin de télécharger la dernière version du client VPN pour Mac OS, référez-vous au <u>Software</u> <u>Center</u> (clients <u>enregistrés</u> uniquement).

## **Conditions préalables**

#### **Conditions requises**

Les procédures de ce document doivent être implémentées sur le disque dur Mac OS 10.1.

#### **Components Used**

Les informations dans ce document sont basées sur les versions de logiciel et de matériel cidessous.

- Cisco VPN Client 3.5
- Mac OS 10.1

**Remarque :** Pour utiliser cet exemple de configuration avec Mac OS X 10.2, vous devez exécuter Cisco VPN Client 3.6 ou version ultérieure. En outre, notez que le client VPN pour Mac version 3.6 ne fonctionne pas sur la carte d'interface en1 (Apple AirPort WiFi) lors de l'exécution de Mac OS X 10.2. Plus d'informations et une solution de contournement sont enregistrées comme ID de bogue <u>CSCdy4112</u> (clients <u>enregistrés</u> uniquement).

#### **Conventions**

For more information on document conventions, refer to the Cisco Technical Tips Conventions.

## Installation du client VPN

Afin d'installer le client VPN, qui nécessite des modifications du Registre de votre Mac OS 10.1, vous devez être en mode racine.

Suivez les instructions suivantes afin d'installer le client VPN :

 Complétez ces étapes afin d'activer l'utilisateur racine et de configurer le mot de passe :Activer le mode racine.Connectez-vous à votre Mac en tant qu'utilisateur régulier.Doublecliquez sur l'icône Disque dur.Choisissez Applications > Utilitaires > Netinfo Manager.

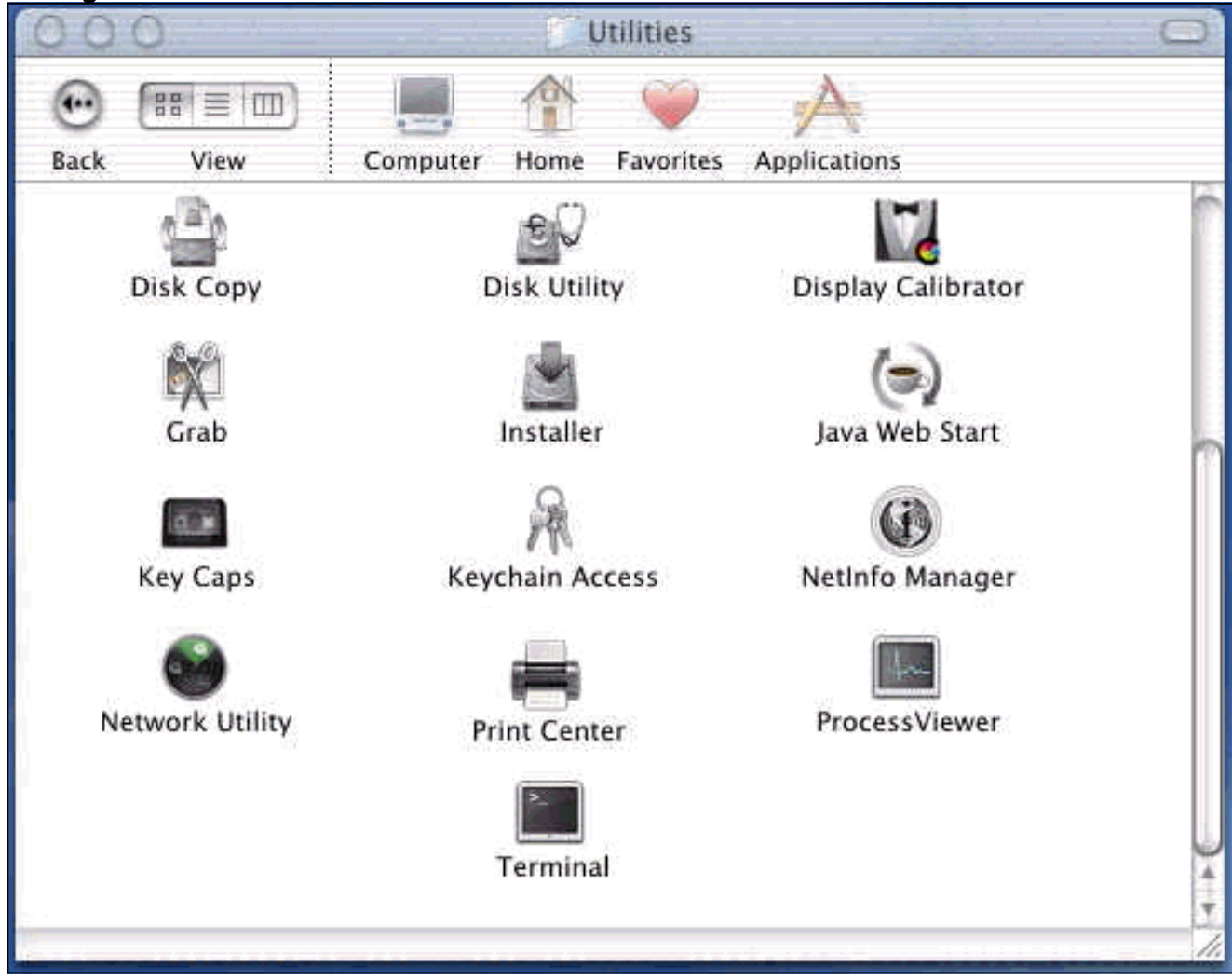

Dans Netinfo Manager, sélectionnez **Domain > Security > Authenticate**.

| Domain Edit Directory C                                                     | Options Window Help                                                                                                    |  |  |
|-----------------------------------------------------------------------------|----------------------------------------------------------------------------------------------------|--|--|
| Open 第0<br>Open By Tag 公第0<br>Open Parent 公第P<br>Close                      |                                                                                                    |  |  |
| Save 第5<br>Revert to Saved 第U                                               | <u> </u>                                                                                                    |  |  |
| View 🕨                                                                      |                                                                                                    |  |  |
| Security<br>Servers<br>Manage Domains<br>Save Backup<br>Restore From Backup | Authenticate<br>Change Root Passwor<br>Enable Root User                                                                                                    |  |  |
| Page Setup<br>Print %P                                                      |                                                                                                    |  |  |
| Value(s)                                                                    |                                                                                                    |  |  |
| localhost/local                                                             |                                                                                                    |  |  |
| <no value=""></no>                                                          |                                                                                                    |  |  |
|                                                                             | DomainEditDirectoryOOpen೫0Open By Tag♪ ೫0Open Parent♪ ೫0Open Parent♪ ೫0Close%Save೫5Revert to Saved೫0View>Security>ServersManage DomainsSave Backup>Page Setup%Page Setup%Print%Value(s)Iocalhost/localValue(s) |  |  |

Vous êtes invité à saisir le mot de passe administrateur de l'utilisateur admin. L'utilisateur admin est celui qui a créé le compte administrateur.Dans Netinfo Manager, sélectionnez **Domain > Security > Enable Root User**.

| NetInfo Manager   | Domain                                   | Edit                  | Direct                                                            | tory              | Options       | Window H                    | lelp |
|-------------------|------------------------------------------|-----------------------|-------------------------------------------------------------------|-------------------|---------------|-----------------------------|------|
| 00                | Open                                     | ocation               | it change                                                         | жо                | 1             |                             |      |
|                   | Open B<br>Open P                         | <b>y Tag</b><br>arent | . 4                                                               | <b>☆೫೦</b><br>☆೫₽ |               | Ē                           | 1    |
| Directory Browser | Close<br>Save<br>Revert (                | o Save                | d                                                                 | 第S<br>第U          |               |                             | 1    |
|                   | View                                     |                       |                                                                   | •                 |               |                             |      |
|                   | Security                                 | l'                    |                                                                   |                   | Deau          | thenticate                  |      |
|                   | Servers.<br>Manage<br>Save Ba<br>Restore | Doma<br>ckup<br>From  | ılns<br>Backup                                                    | ►<br>)            | Chan<br>Enabl | ge Root Pass<br>e Root User | wor  |
| Directory: /      | Page Se<br>Print                         | tup                   |                                                                   | ЖP                |               |                             | J    |
| Property          |                                          | v                     | /alue(s)                                                          |                   |               |                             | -    |
| master            |                                          | þ                     | ocalhost                                                          | /local            |               |                             |      |
| trusted_networks  |                                          | 4                     | <no td="" valu<=""><td>e&gt;</td><td></td><td></td><td></td></no> | e>                |               |                             |      |

Après avoir activé l'utilisateur racine, connectez-vous en tant qu'utilisateur racine.

- 2. Recherchez le fichier TAR du client VPN tel qu'il a été téléchargé à partir du site Web de Cisco, puis double-cliquez sur l'image TAR afin de le décompresser.Les fichiers seront placés dans un dossier appelé vpnclient sur votre bureau. Le dossier inclut les fichiers nécessaires pour installer et désinstaller le client VPN.
- Dans la fenêtre du terminal, accédez au dossier vpnclient en modifiant le dossier "/" du répertoire, tel que « cd \desktop/vpnclient » et en appuyant sur Entrée. Tapez ensuite ./vpn\_install pour installer le client VPN dans le dossier souhaité.

| 8                                                  | Grab                                                                            | File                                                          | Edit                                                           | Capture                                                                                     | Window                                                                      | Help                                                                                                 |                                                                                             |
|----------------------------------------------------|---------------------------------------------------------------------------------|---------------------------------------------------------------|----------------------------------------------------------------|---------------------------------------------------------------------------------------------|-----------------------------------------------------------------------------|----------------------------------------------------------------------------------------------------|---------------------------------------------------------------------------------------------|
| 00                                                 | 0                                                                               |                                                               | 4-0.44<br>-                                                    |                                                                                             | 575 G G                                                                     | /usr/bin/login                                                                                       | (ttyp2)                                                                                     |
| Welcom<br>[dhcp-:<br>[dhcp-:                       | e to Darwi<br>171-69-89-<br>171-69-89-                                          | n!<br>115:~]<br>115:~/d                                       | root# c<br>esktop/'                                            | d \desktop/\<br>vpnclient] 1                                                                | /pnclient<br>root# ./vpn_                                                   | install                                                                                              |                                                                                             |
| Cisco S<br>Copyrio<br>Please                       | Systems VP<br>ght (c) 19<br>review th                                           | N Clien<br>98–2001<br>e licen                                 | t Versi<br>Cisco :<br>se agre                                  | on 3.5 (Rel)<br>Systems, Inc<br>ement found                                                 | ) for Darwin<br>2. All Right<br>in license.                                 | 1.4<br>s Reserved.<br>txt                                                                            |                                                                                             |
| Direct                                             | ory where<br>tically lo                                                         | vpn bin<br>ad the                                             | aries w<br>VPN NKE                                             | ill be insto<br>at boot tin                                                                 | alled [/usr/<br>ne [yes] yes                                                | local/bin]                                                                                           |                                                                                             |
| Ci:                                                | sco System                                                                      | s VPN i                                                       | nstalla                                                        | tion -                                                                                      |                                                                             |                                                                                                    |                                                                                             |
| th<br>  fi                                         | e installa<br>les onto t                                                        | tion is<br>his sys                                            | config<br>tem:                                                 | ured to inst                                                                                | call the fol                                                                | lowing                                                                                               |                                                                                             |
|                                                    | vpn reso<br>vpn ap<br>NKE autost                                                | urce fi<br>IPSec<br>plicati<br>art bun                        | les : ",<br>NKE : ",<br>ons : ",<br>dle : ",                   | /etc/CiscoSy<br>/System/Lib<br>/usr/local/b<br>/System/Lib                                  | /stemsVPNCli<br>rary/Extensi<br>bin".<br>rary/Startup                       | ent"<br>ons/CiscoVPN.kext<br>Items/CiscoVPN".                                                        | n.<br>•                                                                                     |
| Is the                                             | above cor                                                                       | rect [y                                                       | ] y                                                            |                                                                                             |                                                                             |                                                                                                    |                                                                                             |
| ==> 0<br>==> 0<br>==> 0<br>==> 0<br>==> 1<br>==> 0 | opying NKE<br>reating st<br>reating di<br>reating de<br>nstalling<br>dded the f | to def<br>artup b<br>rectory<br>fault v<br>profile<br>ollowin | ault sy<br>undle fo<br>tree fo<br>pn init<br>s into<br>g profi | stem locatio<br>or NKE in de<br>or VPN resou<br>ialization f<br>"/etc/CiscoS<br>les: sample | on: "/System<br>efault locat<br>urce files i<br>ile "/etc/C<br>SystemsVPNCl | /Library/Extensio<br>ion: "/System/Lib<br>n "/etc/CiscoSyst<br>iscoSystemsVPNCli<br>ient/Profiles/": | ns/CiscoVPN.kext".<br>mary/StartupItems/CiscoVPN".<br>emsVPNClient".<br>ent/vpnclient.ini". |

| Ć     | Grab                                                                                                 | File                                                                                        | Edit                                                                                        | Capture                                                                                                    | Window                                                                                                    | Help                                                                                                    |
|-------|----------------------------------------------------------------------------------------------------|---------------------------------------------------------------------------------------------|---------------------------------------------------------------------------------------------|----------------------------------------------------------------------------------------------------|----------------------------------------------------------------------------------------------------|----------------------------------------------------------------------------------------------------|
| 00    | 0.0                                                                                                  |                                                                                             |                                                                                             |                                                                                                    | ***                                                                                                    | /usr/bin/login (ttyp2)                                                                                                    |
|       | vpn ap<br>NKE autost                                                                                 | IPSec<br>oplicati<br>tart bur                                                               | NKE : "<br>ions : "<br>ndle : "                                                             | /System/Lib<br>/usr/local/b<br>/System/Lib                                                                                 | rary/Extensi<br>bin".<br>rary/Startup                                                                      | ions/CiscoVPN.kext".<br>pItems/CiscoVPN".                                                                                                    |
| Is th | e above com                                                                                          | rrect [)                                                                                    | /] y                                                                                        | *******                                                                                                    |                                                                                                    |                                                                                                    |
|       | copying NKE<br>creating di<br>creating da<br>installing<br>added the f<br>copying vpr<br>setting per | E to def<br>tartup b<br>irectory<br>efault s<br>profile<br>followin<br>n applic<br>rmission | fault sy<br>pundle f<br>/ tree fo<br>/pn init<br>es into<br>ng profi<br>cations<br>ns on ap | stem locatio<br>or NKE in de<br>or VPN resou<br>ialization f<br>"/etc/Ciscos<br>les: sample<br>into "/usr/<br>plications o | on: "/System<br>efault locat<br>irce files i<br>ile "/etc/C<br>SystemsVPNCl<br>local/bin".<br>and resource | m/Library/Extensions/CiscoVPN.kext".<br>tion: "/System/Library/StartupItems/CiscoVPM<br>in "/etc/CiscoSystemsVPNClient".<br>CiscoSystemsVPNClient/vpnclient.ini".<br>lient/Profiles/":<br>e files |
|       | /usr/loco<br>/etc/Ciso<br>/etc/Ciso<br>/etc/Ciso                                                     | al/bin/\<br>coSystem<br>coSystem<br>coSystem                                                | /pnclien<br>nsVPNCli<br>nsVPNCli<br>nsVPNCli                                                | t, /usr/loco<br>ent (world v<br>ent/Profiles<br>ent/Certific                                                               | al/bin/cvpnd<br>writeable)<br>s (world wri<br>cates (world                                                 | d (setuid root)<br>iteable)<br>d writeable)                                                                                                    |
| ==>   | touching ke                                                                                          | ernel ex                                                                                    | tension                                                                                     | s directory                                                                                                    | to update c                                                                                                | cache.                                                                                                    |
| NOTE  | : You may v                                                                                          | √ish to                                                                                     | change :                                                                                    | these permi:                                                                                                    | ssions to re                                                                                               | estrict access to root.                                                                                                    |
| ==>   | The Cisco S                                                                                          | Systems                                                                                     | IPSec N                                                                                     | KE will load                                                                                                    | d automatica                                                                                               | ally when you boot this system.                                                                                                    |
|       | to load:<br>to unload:<br>to restart:                                                                | /Syste<br>/Syste<br>: /Syste                                                                | em/Libra<br>em/Libra<br>em/Libra                                                            | ry/StartupI†<br>ry/StartupI†<br>ry/StartupI†                                                                               | cems/CiscoVP<br>cems/CiscoVP<br>cems/CiscoVP                                                               | PN/CiscoVPN start<br>PN/CiscoVPN stop<br>PN/CiscoVPN restart                                                                                                    |
| Cis   | co Systems                                                                                           | VPN cli                                                                                     | ient ins                                                                                    | tallation co                                                                                                    | ompleted suc                                                                                               | ccessfully.                                                                                                    |
|       | -171-69-89-                                                                                          | -115:~/0                                                                                    | lesktop/                                                                                    | vpnclient] ;                                                                                                    | root# []                                                                                                   |                                                                                                    |

4. Choisissez Applications > Security > Netinfo Manager, puis choisissez Domain > Security > Disable Root User afin de désactiver l'utilisateur racine.

| 👌 NetInfo Manager | Domain           | Edit         | Directory      | Options                  | Window Help      |
|-------------------|------------------|--------------|----------------|--------------------------|------------------|
| 000               | Open             | ocation<br>T | 1 CINCO C 980  |                          |                  |
|                   | Open B<br>Open P | arent        | . ひまU<br>心第P   |                          |                  |
|                   | Close            |              |                |                          |                  |
| Directory Browser | Save             |              | ЖS             |                          | 1                |
| 1                 | Revert           | to Save      | d ≋U           |                          |                  |
|                   | View             |              |                | •                        |                  |
|                   | Security         | 1            | 0              | Deau                     | thenticate       |
|                   | Servers          |              |                | Chan                     | ge Root Password |
|                   | Manage           | Doma         | ins 🕨          | Disat                    | ole Root User    |
|                   | Save Ba          | ckup         |                | - North Street of Street |                  |
|                   | Restore          | From         | Backup         | 2                        |                  |
|                   | Page Se          | tun          |                |                          |                  |
|                   | Print            |              | ЖР             |                          | i and            |
| Directory: /      |                  |              |                |                          |                  |
| Property          |                  | v            | alue(s)        |                          |                  |
| master            |                  | le           | ocalhost/local | <u>.</u>                 |                  |
| trusted_networks  |                  | <            | no value>      |                          |                  |
|                   |                  |              |                |                          |                  |
|                   |                  |              |                |                          |                  |
|                   |                  |              |                |                          |                  |
|                   |                  |              |                |                          |                  |
|                   |                  |              |                |                          |                  |
|                   |                  |              |                |                          |                  |
| 0                 |                  |              | 0.000          |                          |                  |
| Click the lock to | prevent furti    | ier chan     | ges.           |                          |                  |

5. Choisissez **Domain > Security > Deauthenticate** afin de déauthentifier l'utilisateur racine.

| NetInfo Manager   | Domain                                                                  | Edit                                 | Directory                          | Options              | Window                                  | Help        |
|-------------------|-------------------------------------------------------------------------|--------------------------------------|------------------------------------|----------------------|-----------------------------------------|-------------|
| Directory Browser | Open B<br>Open P<br>Close<br>Save<br>Revert                             | y Tag<br>arent<br>to Save            | ☆ 第0<br>☆ 第0<br>☆ 第P<br>第5<br>d 第U |                      | ĺ                                       |             |
| Directory: /      | View                                                                    |                                      | ,                                  |                      |                                         |             |
|                   | Security<br>Servers<br>Manage<br>Save Ba<br>Restore<br>Page Se<br>Print | 2 Doma<br>ickup<br>P From 1<br>2 tup | ins<br>Backup<br>೫P                | Deau<br>Chan<br>Enab | thenticate<br>ge Root Pa<br>le Root Use | ssword<br>r |
| Property          |                                                                         | V                                    | alue(s)                            |                      |                                         | _           |
| master            |                                                                         | lo                                   | calhost/local                      | i                    |                                         |             |
| trusted_networks  |                                                                         | <                                    | no value>                          |                      |                                         |             |

- 6. Quittez le responsable Netinfo.
- 7. Redémarrez votre Mac et connectez-vous en tant qu'utilisateur normal. Ceci démarre le service VPN installé avec le client VPN.

#### Emplacement des profils utilisateur

Vous pouvez modifier le fichier sample.pcf et l'enregistrer en tant que nouveau fichier au même emplacement.

```
[dhcp-171-69-89-169:/etc/CiscoSystemsVPNClient/Profiles] root#ls sample.pcf
[dhcp-171-69-89-169:/etc/CiscoSystemsVPNClient/Profiles] root#
[main]
Description=sample user profile
Host=10.7.44.1
AuthType=1
GroupName=monkeys
EnableISPConnect=0
ISPConnectType=0
```

## **Désinstallation du client VPN**

Afin de désinstaller le client VPN, vous devez nettoyer les entrées de Registre à partir du système Mac. Vous avez également besoin d'un accès racine. Voici le résultat de la désinstallation du client VPN.

- 1. Activer le mode racine. (Ceci est identique à l'étape 1 de l'installation du client VPN.)
- 2. Désinstallez le client VPN.

```
[dhcp-171-69-89-169:~/desktop] root#cd vpnclient
[dhcp-171-69-89-169:~/desktop/vpnclient] root#./vpn_uninstall
==> removing : /usr/local/bin/vpnclient ( VPN dialer )
==> removing: /usr/local/bin/ipseclog ( VPN log viewer )
==> removing: /usr/local/bin/cvpnd ( VPN daemon )
==> removing: /usr/local/bin/cisco_cert_mgr ( VPN certificate manager )
==> removing: /System/Library/StartupItems/CiscoVPN ( autostart feature )
==> removing: /System/Library/Extensions/CiscoVPN.kext ( IPSec NKE )
==> removing: /etc/CiscoSystemsVPNClient ( profiles, certificates, initfiles )
```

- 3. Désactivez et déauthentifiez le mode racine. (Ceci est identique aux étapes 4 et 5 de <u>l'installation du client VPN</u>.)
- 4. Redémarrez le Mac.

### Informations connexes

- Installation du client VPN pour Mac OS X, version 4.0
- Installation du client VPN pour Mac OS X, version 3.7
- Installation du client VPN pour Mac OS X, version 3.5.1
- Pages d'assistance produit IPSec (IP Security)
- <u>Support technique Cisco Systems</u>